# **9** software

# **Adabas Online System**

**Database Report** 

Version 8.1.4

June 2014

# Adabas Online System

This document applies to Adabas Online System Version 8.1.4.

Specifications contained herein are subject to change and these changes will be reported in subsequent release notes or new editions.

Copyright © 2014 Software AG, Darmstadt, Germany and/or Software AG USA, Inc., Reston, VA, USA, and/or its subsidiaries and/or its affiliates and/or their licensors.

The name Software AG and all Software AG product names are either trademarks or registered trademarks of Software AG and/or Software AG USA, Inc. and/or its subsidiaries and/or its affiliates and/or their licensors. Other company and product names mentioned herein may be trademarks of their respective owners.

Detailed information on trademarks and patents owned by Software AG and/or its subsidiaries is located at http://documentation.softwareag.com/legal/.

Use of this software is subject to adherence to Software AG's licensing conditions and terms. These terms are part of the product documentation, located at http://documentation.softwareag.com/legal/ and/or in the root installation directory of the licensed product(s).

This software may include portions of third-party products. For third-party copyright notices and license terms, please refer to "License Texts, Copyright Notices and Disclaimers of Third-Party Products". This document is part of the product documentation, located at http://documentation.softwareag.com/legal/ and/or in the root installation directory of the licensed product(s).

#### Document ID: AOS-DBREPORT-814-20140626

## **Table of Contents**

| Database Report                                    | v  |
|----------------------------------------------------|----|
| 1 Displaying Files with Critical Number of Extents |    |
| 2 Display Field Definition Table (FDT)             |    |
| 3 Display Files                                    | 7  |
| Display a List of Files in the Specified Database  |    |
| Display Information for a Specific File            |    |
| 4 Display General Database Layout                  | 13 |
| 5 Display Volume/Serial Numbers for Database       |    |
| 6 Display RABNs                                    |    |
| 7 Display Unused Storage                           |    |
| Index                                              | 23 |
|                                                    |    |

## **Database Report**

Options on the Database Report menu provide information only: none of the displayed information can be changed. However, direct commands can be entered on this menu to invoke other Basic Services functions for making changes.

Database Report functions provide both general and specific information in either table or report format. They correspond to selected functions of the Adabas ADAREP utility.

| 14:18:52                                                           | **** A [                             | D A B A S BASIC SERVICES *****<br>- Database Report -                                                                                                    | 2006-07-20<br>PDR0002 |
|--------------------------------------------------------------------|--------------------------------------|----------------------------------------------------------------------------------------------------|-----------------------|
|                                                                    | Code                                 | Service                                                                                                    |                       |
|                                                                    | C<br>D<br>F<br>G<br>L<br>R<br>U<br>? | List files with crit. no. of extents<br>Display field description table (FDT)<br>Display file(s)<br>General Database layout<br>List VOLSER distribution of Database<br>Display ASSO/DATA block (RABN)<br>Display unused storage<br>Help<br>Exit |                       |
| Code<br>File No .<br>Database<br>VOLSER<br>Command ==><br>PF1 PF2- | <br>ID 105<br>PF3                    | _ Password<br>(RD-MPM105)<br>-<br>PF4 PF6 PF7 PF8                                                                                                    | PF12                  |

Options allow you to view database-level general information and tables of database files, files whose extents are at or near the allowable maximum, file-specific information for any file, physical database distribution by volume/serial number (VOLSER), and available space that is not currently being used. Additional displays are available using direct commands.

The Adabas Online System Database Report documentation is organized in the following topics:

#### Code

- C *Displaying Files with Critical Number of Extents* shows a list of the files that have a critical number of extents.
- D *Display Field Definition Table (FDT)* shows the field definition table (FDT) and special descriptor table (SDT) for the specified file.
- F *Display Files* shows file(s), either a list of all files in the specified database or detailed information about a specific file.
- G Display General Database Layout shows the general layout of the specified database.
- L *Display Volume/Serial Numbers for Database* shows the volume/serial number layout of the specified database.
- R Display RABNs shows Associator / Data Storage blocks (RABNs).
- U Display Unused Storage shows unused storage.
- -- shows other information by using direct commands.

# **1** Displaying Files with Critical Number of Extents

Option C (List files with crit. no. of extents) on the Database Report menu provides a list of the files in the database that are at the critical number of extents. If no such files exist in the database, a message is displayed.

**Note:** The exact extent count is provided in the general **Display File(s) (F) option** by table type (AC, NI, UI, or DS).

# 2 Display Field Definition Table (FDT)

**Note:** For more detailed information about field definitions, see the ADACMP utility; for more information about interpreting FDTs, see the ADAREP utility; both in the *Adabas Utilities* documentation.

| 15 | :13:2<br>DBID | 6<br>1( | )5     |     | ****   | ŀ     | A D A  | BA    | 4 S<br>- D | B/<br>isp        | ASIC<br>lay Fi | SERVI(<br>DT - | CES   | ****  | **        | 2006-07-20<br>PDRD002 |
|----|---------------|---------|--------|-----|--------|-------|--------|-------|------------|------------------|----------------|----------------|-------|-------|-----------|-----------------------|
|    | Fiel          | d [     | Descri | ipt | tion T | abl   | le: Fi | le    | 200        |                  | (TEST          | -FILE)         |       | Tata  | l Field   |                       |
|    |               |         |        |     |        |       |        |       |            |                  |                |                |       | IUlc  | al Fleid: | 5 31                  |
|    | ****          | ***     | *****  | *** | ** T o | р     | of     | F     | ) Т        | ***:             | *****          | *****          | *     |       |           |                       |
|    | Lev           | Ι       | Name   | Ι   | Leng   | Ī     | Form   | Ι     |            | Opt <sup>.</sup> | ions           |                | I Pro | edict | : Field I | Names                 |
|    |               | - I -   |        | ·I· |        | - I - |        | - I - |            |                  |                |                | I     |       |           |                       |
|    | 1             | Ι       | ΑF     | Ι   | 064    | Ι     | А      | Ι     | NU         | DE               |                |                | Ι     |       |           |                       |
|    | 1             | Ι       | ВΧ     | Ι   | 035    | Ι     | А      | Ι     | MU         | NU               |                |                | Ι     |       |           |                       |
|    | 1             | Ι       | LA     | Ι   | 033    | Ι     | А      | Ι     | NU         | DE               |                |                | Ι     |       |           |                       |
|    | 1             | Ι       | LB     | Ι   | 002    | Ι     | В      | Ι     | NU         | DE               |                |                | Ι     |       |           |                       |
|    | 1             | Ι       | LC     | Ι   | 250    | Ι     | А      | Ι     | MU         | NU               |                | •              | Ι     |       |           |                       |
|    | 1             | Ι       | LE     | Ι   | 004    | Ι     | U      | Ι     | NU         | DE               |                | •              | Ι     |       |           |                       |
|    | 1             | Ι       | LF     | Ι   |        | Ι     |        | Ι     | ΡE         |                  |                | •              | Ι     |       |           |                       |
|    | 2             | Ι       | LG     | Ι   | 065    | Ι     | А      | Ι     | NU         |                  |                |                | Ι     |       |           |                       |
|    | 1             | Ι       | LJ     | Ι   | 018    | Ι     | А      | Ι     | NU         | DE               |                |                | Ι     |       |           |                       |
|    | 1             | Ι       | LΚ     | Ι   | 090    | Ι     | А      | Ι     | MU         | NU               |                |                | Ι     |       |           |                       |
|    | 1             | Ι       | LL     | Ι   | 018    | Ι     | А      | Ι     | NU         | DE               |                |                | Ι     |       |           |                       |
|    | 1             | Ι       | LM     | Ι   | 250    | Ι     | А      | Ι     | MU         | NU               |                | •              | Ι     |       |           |                       |
|    | PF1           |         | - PF2- |     | P      | F3·   |        | PF    | - 4        |                  | - PF6          |                | PF7-  |       | PF8       | - PF12                |
| ł  | Help          |         |        |     | E      | xit   | t      |       |            |                  |                |                | -     |       | +         | Menu                  |

For a specified file, option "D" displays the field definition table (FDT), which includes

- the total number of fields in the file;
- the level number of each field;

- the two-character name of each field;
- the length of each field in bytes;
- the data type (format) of each field: <u>Alphanumeric, Binary, Fixed point, floatinG point, Packed decimal, Unpacked decimal, or Wide-character;</u>
- data definition options for each field: <u>CK</u> for untranslatable characters, <u>DE</u>scriptor, <u>FI</u>xed storage, <u>Long Alphanumeric</u>, <u>MU</u>ltiple-value field, <u>Null/not Counted</u> (that is, SQL null representation), <u>Null/Not allowed</u>, <u>NUll</u> value suppression, <u>NV</u> no conversion, <u>PE</u>riodic group (the fields that compose the periodic group are those that follow and have a higher level number), <u>UniQue descriptor value</u>;
  - **Note:** If an online inversion of a field is in process, this information is noted in the Options column.
- equivalent Predict names, if any, for each field.

On the Display FDT screen, press PF2 to access the special descriptor table (SDT) for the file:

| 15:13:22<br>DBID 10 | 5               | ***         | ** A         | ν D ν       | АВА   | S<br>- [    | E<br>Disp        | BASIC SERVIC<br>Dlay SDT – | ΕS          | ****                 | k                 | 200      | )6-07-2<br>PDRD01       | 0<br>2 |
|---------------------|-----------------|-------------|--------------|-------------|-------|-------------|------------------|----------------------------|-------------|----------------------|-------------------|----------|-------------------------|--------|
| SUB - / SU<br>      | PER Ta<br>===== | able:       | File         | 200         | )     | ( -         | TES <sup>-</sup> | T-FILE)                    |             |                      |                   |          |                         |        |
| Туре I<br>I         | Name            | I Le        | ngth         | I Fo        | ormat | I<br>- T -  | 0 p              | otions                     | I<br>- T -  | Struct               | ture              |          | I<br>T                  |        |
| SUPER I             | H1              | I           | 4            | I           | В     | I           | DE               | NU                         | I           | AU (                 | 1 -               |          | 2)I                     |        |
| PHON I              | PH              | I           | Л            | I           | ٨     | I           | DE               |                            | I           | PHON(                | AE)               | 2        | I                       |        |
| SUPER I             | S1<br>S2        | I           | 26           | I           | A     | I           | DE               |                            | I           | A0 (<br>A0 (         | 1 -               | 6        | + )I<br>5 )I            |        |
| SUPER I<br>I        | \$3             | I<br>I<br>I | 12           | I<br>I<br>I | A     | I<br>I<br>I | DE               | NU PE                      | I<br>I<br>I | AE (<br>AR (<br>AS ( | 1 -<br>1 -<br>1 - |          | ) ) I<br>3 ) I<br>9 ) I |        |
|                     |                 |             |              |             |       |             |                  |                            |             |                      |                   |          |                         |        |
| PF1<br>Help         | PF2             |             | PF3-<br>Exit | ;           | PF4   | 1 -         |                  | PF6 P                      | F7·         |                      | PF8               | Pf<br>M€ | -<br>12<br>enu          | -      |

The SDT provides field information about all sub-/super-/hyperdescriptors, collation descriptors, phonetic descriptors, and sub-/superfields for the file.

In addition to the field's special descriptor type, two-character name, length, format (data type), and data definition options, the SDT identifies the structure of the special descriptor; that is, the component fields and field bytes of sub-/super-/hyperdescriptors and sub-/superfields; the equi-

valent alphanumeric elementary fields of phonetic descriptors; and the associated user exit of collation descriptors.

The equivalent direct commands are:

<u>DI</u>SPLAY <u>FD</u>T <u>file-number</u>

# Display Files

| Display a List of Files in the Specified Database | ٤ |
|---------------------------------------------------|---|
| Display Information for a Specific File           | ç |

If no particular file is specified, option "F" lists all files in the specified database. If a file is specified, option "F" provides detailed layout information for the file. Physical device and file layout information is available only for a specific file.

This chapter covers the following topics:

## Display a List of Files in the Specified Database

When no file number or "0" (zero) is specified in the File No field on the Database Report menu, a list of the files in the specified database is displayed:

| 15:24<br>DB: | :38 *****<br>ID 105 | ADABA      | S BASIC<br>- Display F | SERVICES<br>iles - | ***** |     |    | 2006-07<br>PDRF0 | -20<br>002 |     |
|--------------|---------------------|------------|------------------------|--------------------|-------|-----|----|------------------|------------|-----|
| Fnr          | File Name           | Loaded     | Top-ISN                | Max-ISN            | Ext.  | Pad | %  | Ind.             | %Us        | sed |
|              |                     |            |                        |                    | NUAD  | А   | D  | ACISEXU          | А          | D   |
| 1            | EMPLOYEES           | 2006-07-20 | 1110                   | 5511               | 1111  | 3   | 3  | NNISNNN          | 68         | 88  |
| 2            | MISCELLANEOUS       | 2006-07-20 | 1779                   | 5511               | 1111  | 3   | 3  | NNISNNN          | 32         | 88  |
| 4            | AUTOMOBILES         | 2006-07-20 | 1000                   | 5511               | 1111  | 3   | 3  | NNISNNN          | 34         | 36  |
| 5            | PERSONNEL           | 2006-07-20 | 1000                   | 5511               | 1111  | 3   | 3  | NNISNNN          | 38         | 52  |
| 6            | FINANCE             | 2006-07-20 | 1000                   | 5511               | 1111  | 3   | 3  | NNISNNN          | 52         | 52  |
| 7            | GDMUSIC             | 2006-07-20 | 3292                   | 16535              | 1111  | 3   | 3  | NNNSNNN          | 81         | 95  |
| 8            | SAMPC-REV311DATA    | 2006-07-20 | 44679                  | 100593             | 1111  | 3   | 3  | NNNSNNN          | 79         | 99  |
| 9            | RD-NAT217-FUSER     | 2006-07-20 | 163272                 | 175005             | 1111  | 3   | 3  | NNISNNN          | 76         | 99  |
| 10           | RD-PRD314-FDIC      | 2006-07-20 | 60016                  | 63387              | 1111  | 3   | 3  | NNNSNNN          | 73         | 90  |
| 11           | REV320-DBFILE       | 2006-07-20 | 4442                   | 11023              | 1111  | 10  | 10 | NNNSNNN          | 42         | 82  |
| 12           | REV340-DBFILE       | 2006-07-20 | 52008                  | 63387              | 1111  | 10  | 10 | NNNSNNN          | 6          | 13  |
| 13           | SASRM-ZAP-TEST      | 2006-07-20 | 11                     | 1377               | 1111  | 3   | 3  | NNNSNNN          | 93         | 4   |
| 14           | SASRM-ZAPSYS        | 2006-07-20 | 5                      | 1377               | 1111  | 3   | 3  | NNNSNNN          | 28         | 4   |
| 16           | SAGDT-PRD-FDIC      | 2006-07-20 | 25649                  | 30315              | 1111  | 3   | 3  | NNISNNN          | 57         | 85  |
| PF1          | PF2 PF              | PF4        | 1 PF6                  | PF7                | PI    | F8  |    | - PF12           |            |     |
| Help         | o Repos E>          | kit        |                        | -                  | +     |     |    | Menu             |            |     |

The PF2 (Reposition) key displays a window in which you can enter a new starting value for the file list. When you enter a file number, the Display Files list begins with that file.

The Display Files screen provides the following information for each file:

- file number and file name;
- date the file was loaded into the database;
- highest ISN currently in use in the file and the highest ISN allowed in the file;
- number of logical extents currently assigned: by Associator (*N* ormal index; *U* pper index; *A* ddress converter) and *D* at aStorage. A maximum of five logical extents may be allocated to a file.

- block padding factor percentage defined for the Associator and for Data Storage;
- indicators as follows:

| А | ADAM option: A = ADAM ISN- or descriptor-selected file; N = non-ADAM file.         |
|---|------------------------------------------------------------------------------------|
| С | coupled (C) or non-coupled (N) file.                                               |
| Ι | ISNs are reusable (I) or not (N).                                                  |
| S | Data Storage blocks are reusable (S) or not (N).                                   |
| E | data files are ciphered/encrypted (E) or not (N).                                  |
| Х | files are expanded (X) or normal (N).                                              |
| U | USERISN option: U = option is in effect for the file; N = option is not in effect. |

percentage of allocated space currently used by the file in the Associator and in Data Storage.

The equivalent direct command is

#### <u>DI</u>SPLAY <u>FILE</u>

## **Display Information for a Specific File**

When a valid file number is specified on the Database Report menu, the following Display File Layout information is displayed for that file (some of the items shown on the following sample screen only appear if those features are activated or used):

\*\*\*\* A D A B A S BASIC SERVICES \*\*\*\* 2009-06-12 13:35:52 DBID 1955 - Display File Layout -PDRF042 \*\*\*\*\*\* \* File 11 \* NAT-SYSTEM \*\*\*\*\* Records loaded ..... 60754 Date loaded ..... 2009-02-17 19:17:04 Date of last update .. 2009-06-08 03:34:25 TOP ISN ..... 60841 Max ISN expected ... 80559 Max Compr Rec Lngth .. 5060 Minimum ISN ..... 1 Asso/Data Padding .... 10%/10% Size of ISN ..... 3 Bytes Highest Index Level .. 3 Number of Updates .. 82862 RPLUPDATEONLY. No Indx Comp ..... Yes ISN Reusage ..... Yes USERISN ..... Yes PGMREFRESH ..... No Space Reusage ..... Yes MIXDSDEV ..... No NOACEXTENSION .. No ADAM File ..... No Spanned rec .. No MU/PE indices .. 1 Ciphered File ..... No Replication .. No Privileged Use . No Universal Encoding ... Yes Coupled Files ..... None Blk per DS Extent .. 0 Logged DSF Changes ... DS AC Index Blk per UI Extent .. 0 Total Changed Blks ... 28756 Blk per NI Extent .. 0 Multi Client File .... 0 Free space available for file extents: At least 134 Extents PF1----- PF2----- PF3----- PF4----- PF6----- PF7----- PF8----- PF12-----Help Exit Refresh Menu

The information for the file can be refreshed by pressing PF4.

You can display additional information about UES codes, coupling, LOB file/fields and space allocations by pressing ENTER.

The equivalent direct command is

<u>DI</u>SPLAY <u>FILE</u> <u>file-number</u>

The Display File Layout screen displays the following kinds of information for the file:

- the file number and name;
- the number of records currently contained in the file;
- ISN information: the highest ISN currently used in the file; the highest ISN planned for the file (see the ADALOD utility's MAXISN parameter); the lowest ISN that can be assigned to a record in the file (see the ADALOD utility's MINISN parameter); whether 3- or 4-byte ISNs are used for the file; and whether ISNs can be reused.
- the total number of updates since the file was last loaded;
- other file option settings: whether Data Storage space can be reused; whether the file was loaded with the ADAM option, the cipher option, the USERISN option; whether the file is physically coupled to another file; whether Data Storage extents can be on different device types; whether

the file can be refreshed using the E1 command; whether the file permits the MAXISN setting to be increased.

- the number of blocks allowed per Data Storage, upper index, and normal index extent;
- the date and time the file was last loaded;
- the date and time of the last update to the file;
- the maximum compressed record length permitted for the file (see the ADALOD utility's MAXRECL parameter);
- the padding factor for the Associator and for Data Storage;
- the highest index level currently active for the file;
- whether the file may be updated only by the Event Replicator Server as part of Adabas-to-Adabas replication or by other means as well (RPLUPDATEONLY);
- whether or not index compression is turned on for the file;
- whether universal encoding support (UES) is being used;
- whether the file contains spanned records;
- the number of MU/PE indices in the file;
- Whether replication has been activated for the file;
- The DSF changes being logged for the file;
- the total number of blocks in the file that have been changed by updates since the file was last loaded;
- the length of the owner ID for multiclient files.

When universal encoding support (UES) is being used, pressing ENTER from the initial Display File Layout screen lists the current code values:

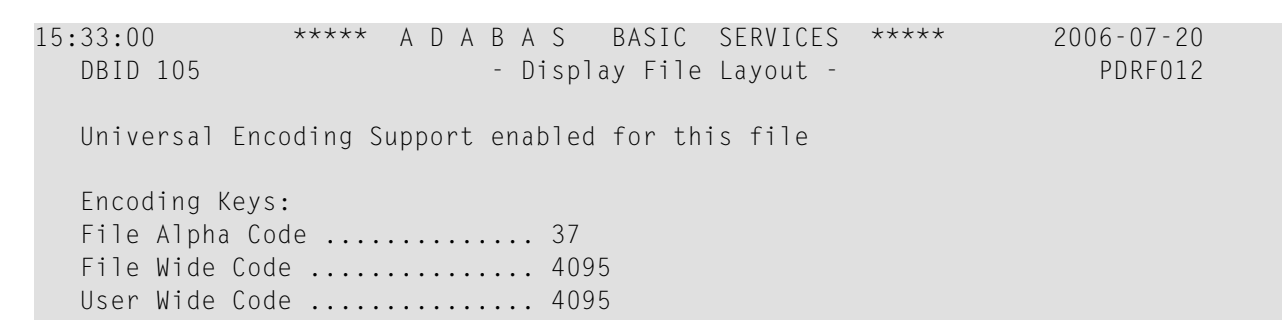

In any case, pressing ENTER from the initial Display File Layout screen displays the following space allocation and usage information:

| 15:33:4<br>DBID | 1<br>105                                                 | ***                                    | ***                   | ADABAS<br>- Disp             | B/<br>lay f      | ASIC<br>ile                | SERVIC<br>Layout         | CES<br>- | ****                     |                            | 2006-0<br>PDR      | 7-20<br>F022                       |  |
|-----------------|----------------------------------------------------------|----------------------------------------|-----------------------|------------------------------|------------------|----------------------------|--------------------------|----------|--------------------------|----------------------------|--------------------|------------------------------------|--|
| File            | 75                                                       |                                        |                       |                              |                  |                            |                          |          |                          |                            |                    |                                    |  |
|                 | IDevice<br>I Type<br>-I                                  | eIList<br>IType<br>I                   | tI<br>eI<br>-I-       | Space allocat<br>Blocks / Cy | ted<br>yls.      | I<br>I<br>I -              | From<br>RABN             |          | To<br>RABN               | I<br>I<br>- I -            | Unused<br>Blocks / | I<br>Cyls.I<br>I                   |  |
| ASSO            | I<br>I 3380<br>I 3380<br>I 3380<br>I 3380<br>I 3380<br>I | I<br>I AC<br>I UI<br>I NI<br>I NI<br>I | I<br>I<br>I<br>I<br>I | 3<br>15<br>20<br>56          | 0<br>0<br>0<br>0 | I<br>I<br>I<br>I<br>I<br>I | 724<br>747<br>727<br>762 | -        | 726<br>761<br>746<br>817 | I<br>I<br>I<br>I<br>I<br>I | 0<br>0<br>0<br>2   | I<br>I 0<br>I 0<br>I 0<br>I 0<br>I |  |
| DATA            | I 3380                                                   | I DS                                   | I                     | 116                          | 0                | I                          | 216                      | -        | 331                      | I                          | 29                 | 0 I                                |  |
| PF1<br>Help     | PF2-                                                     |                                        | - P<br>E              | F3 PF4<br>xit Refre          | esh              | - PF                       | 6 F                      | PF7      | PF8                      | 3                          | PF12-<br>Menu      |                                    |  |

If LOB flags are set, the following information will be displayed:

| 16:52:35          | **** A D A  | B A S BASIC  | SERVICES ***** | 2006-08-25 |
|-------------------|-------------|--------------|----------------|------------|
| DBID 1956         | -           | Display File | Layout -       | PDRF042    |
| LOB File, Related | file number | 15           |                |            |

or

| 16:54:23           | **** A D A B    | A S BASIC    | SERVICES * | **** 2006 | -08-25 |
|--------------------|-----------------|--------------|------------|-----------|--------|
| DBID 1956          | - Di            | splay File L | ayout -    | Р         | DRF042 |
| File has LOB Field | ls, Related fil | e number 16  | 5          |           |        |

# Display General Database Layout

\*\*\*\*\* A D A B A S BASIC SERVICES \*\*\*\*\* 2006-07-20 15:43:07 DBID 105 - Display General DB-Layout -PDRG002 Isolated Database Name ..... RD-105 Database Number ..... 105 Database Version ..... 8.1 Database Load Date ..... 2006-07-20 14:40:47 System Files ..... 19,0,0,0,0,0,0,0 Maximum Number of Files .. 100 Number of Files Loaded ... 5 Highest File Loaded ..... 75 Trigger File Number ..... 14 Size of RABN ..... 4 Bytes Current Log Tape Number .. 5 Delta Save Facility ..... Inactive Recovery Aid Facility .... Inactive Universal Encoding Sup. .. Yes PF1----- PF2----- PF3----- PF4----- PF6----- PF7----- PF8----- PF12-----Help Exit Menu

Option "G" displays general database information on the Display General DB-Layout screen:

You can display additional information about UES codes, coupling, and space allocations by pressing ENTER.

The equivalent direct command is

<u>DI</u>SPLAY <u>DB</u>LAYOUT

The Display General DB Layout screen displays the following information for the file:

- the name and number of the database;
- the version level of the Adabas database software;
- the date and time the database was loaded;
- the numbers of Adabas system files allocated to the database;
- the maximum number of files permitted for the database; the total number of files currently loaded; and the highest file number currently in use;
- whether 3- or 4-byte RABNs are being used for the file;
- the number of the most recent data protection log tape for the database;
- whether the Adabas Delta Save Facility and/or the Adabas Recovery Aid (ADARAI) are active or inactive for the database.
- whether universal encoding support (UES) is being used.

When universal encoding support (UES) is being used, pressing ENTER from the initial Display File Layout screen lists the current code values:

In any case, pressing ENTER from the initial Display File Layout screen displays the following space allocation and usage information:

| 15:52:01<br>DBID 105        | ***** A D A B A<br>- Disp  | S BASIC<br>Day General | SERVICES<br>DB-Layout | ****<br>-      | 2006-07-20<br>PDRG002 |
|-----------------------------|----------------------------|------------------------|-----------------------|----------------|-----------------------|
| IDeviceI<br>I Type I        | Total Number<br>Blocks / C | of I<br>Cyls. I        | Extents<br>From       | in Block<br>To | IDD-Names I<br>I I    |
| I I<br>ASSO I 3380 I<br>I I | 14231                      | I<br>50 I<br>I         | 1                     | 14231          | I DDASSOR1 I<br>I I I |
| DATA I 3380 I<br>I I        | 6741                       | 50 I<br>I              | 1                     | 6741           | I DDDATAR1 I<br>I I I |
| WORK I 3380 I               | 3592                       | 30 I                   | 1                     | 3592           | I DDWORKR1 I          |
|                             |                            |                        |                       |                |                       |
|                             |                            |                        |                       |                |                       |
|                             |                            |                        |                       |                |                       |
| PF1 PF2<br>Help             | PF3 PF<br>Exit             | 4 PF6                  | PF7-                  | PF8            | PF12<br>Menu          |

# **Display Volume/Serial Numbers for Database**

Option "L" displays the physical volumes on which the database Associator and Data Storage files are located, sorted by VOLSER number for ASSO or DATA and including the highest RABN for each extent.

| 16:15:05     | **** A D A B A    | S BASIC SE     | RVICES ****   | 2006-07-20 |
|--------------|-------------------|----------------|---------------|------------|
| DBID 105     | - D               | isplay Volser- | Tab -         | PDRL002    |
| Mark entries | with 'D' to displ | ay file extent | s on volume : |            |
|              | Ι                 | I ASSO/ I Hig  | hest RABN I   |            |
|              | M I VOLSER        | I DATA I in    | extent I      |            |
|              | I SMS013          | I ASSO I       | 44988 I       |            |
|              | I SMS030          | I DATA I       | 141370 I      |            |
|              | Ι                 | I I            | Ι             |            |

If you mark one of the entries on this screen with "D" (or you entered the VOLSER number directly on the Database Report menu), the file extents of the volume are displayed indicating the RABN range and device type of each extent (table type) in each file:

\*\*\*\*\* ADABAS BASIC SERVICES \*\*\*\*\* 2006-07-20 16:15:27 DBID 105 - List File Extents on VOLSER -PDRL022 VOLSER = SMS013I ASSO/ I From Ι То I Device I File I Table I I DATA I Rabn Ι Rabn I Type I Nr. Ι Туре Ι - - T - - - - - - - T - - - - - - T - -I - - - - - - I - -- T - -- - T I ASSO T 1306 I 1340 I 8391 I 0 I DSST T Ι Ι 1 I AC Ι 1341 I 1344 I 8391 Ι Ι 1345 I 8391 Ι 1 I Ι Ι 1404 I ΝI T T 1405 I 1417 I 8391 1 T UT T T

The equivalent direct command is

5

### <u>DI</u>SPLAY <u>VO</u>LSERTAB

# 6 Display RABNs

Option "R" invokes the following screen:

| 16: | 17:14  | د        | **** A   | D A B A S | BASIC S   | SERVICES | **** | 2006-07-20 |  |
|-----|--------|----------|----------|-----------|-----------|----------|------|------------|--|
|     | DBID 1 | 105      |          | - Read    | ASSO/DATA | Block -  |      | PDRR002    |  |
|     | Tupo   |          | DAG      | N No      |           | Offcot   | 0000 |            |  |
|     | rype . | ·· _     | KAL      |           |           | _ Uliset | 0000 |            |  |
|     |        |          | He>      | ( RABN    | 00000000  |          |      |            |  |
|     |        |          |          |           |           |          |      |            |  |
|     | 0000   | 00000000 | 00000000 | 00000000  | 00000000  |          |      |            |  |
|     | 0000   | 00000000 | 00000000 | 00000000  | 00000000  |          |      |            |  |
|     | 0000   | 00000000 | 00000000 | 00000000  | 00000000  |          |      |            |  |
|     |        |          |          |           |           |          |      |            |  |

On this screen, enter a RABN type ("A" for Associator or "D" for Data Storage) and a RABN number (in either decimal or hexadecimal format) to display a screen similar to the following:

| 16:24:02 |          | **** A [  | D A B A S | BASIC     | SEF  | RVICES ****        |   | 2006-07-20 |
|----------|----------|-----------|-----------|-----------|------|--------------------|---|------------|
| DBID     | 105      |           | - Read    | ASSO/DATA | A B1 | lock –             |   | PDRR002    |
| -        |          |           |           | 1 6 4 4 7 |      |                    |   |            |
| Гуре     | A (ASS)  | J) RABI   | N NO      | 1644/     |      | 0ffset 0000        |   |            |
|          |          | Нех       | RABN      | 0000403F  |      |                    |   |            |
| 0000     | OF450112 | 00230001  | 00010001  | D3E8E1D7  | *    | ?v?? ? ? ? ?!81₽   | * |            |
| 0010     | 07/00112 | 000200001 | 00871200  | 23000100  | *    | LOGO ????a? ? ?    | * |            |
| 0010     | 01000103 | E8F1D7D3  | D6C7D600  | 08010200  | *    | ? ?! 81 PLOGO ???? | * |            |
| 0030     | 88120023 | 00010001  | 0001D3E8  | F1D7D3D6  | *    | h? ? ? ? ? 81PL0   | * |            |
| 0040     | C7D60009 | 01020089  | 12002300  | 01000100  | *    | GO ????i? ? ? ?    | * |            |
| 0050     | 01D3F8F1 | D7D3D6C7  | D6000A01  | 020C8A12  | *    | ? 81P 0G0 ????«?   | * |            |
| 0060     | 00230001 | 00010001  | D3F8F1D7  | D3D6C7D6  | *    | ? ? ? ?L81PL0G0    | * |            |
| 0070     | 000B0102 | 0C8B1200  | 23000100  | 010001D3  | *    | ????»? ? ? ? ? L   | * |            |
| 0080     | F8F1D7D3 | D6C7D600  | 0C01020C  | 8C120023  | *    | 81PLOGO ????ð? ?   | * |            |
| 0090     | 00010001 | 0001D3F8  | F1D7D7D3  | D6C70001  | *    | ? ? ?L81PPLOG ?    | * |            |
| 00A0     | 01020CA6 | 12002300  | 01000100  | 01D3F8F1  | *    | ???w? ? ? ? ?L81   | * |            |
| 00B0     | D7D7D3D6 | C7000201  | 020CA712  | 00230001  | *    | PPLOG ????x? ? ?   | * |            |
| 0000     | 00010001 | D3F8F1F1  | C4D3D6C7  | 00010101  | *    | ? ?L811DLOG ???    | * |            |
| 00D0     | F7D71200 | 23000100  | 010001D3  | F8F1F1C4  | *    | 7P? ? ? ? ?L811D   | * |            |
| 00E0     | D3D6C700 | 020101F7  | D8120023  | 00010001  | *    | LOG ???7Q? ? ? ?   | * |            |
|          |          |           |           |           |      |                    |   |            |
| PF1      | PF2      | PF3       | PF4       | PF6-      |      | PF7 PF8            |   | PF12       |
| Help     |          | Exit      | RABN-     | +1        |      | - +                |   | Menu       |

Option "R" displays two-doubleword-per-screen rows of the specified RABN block from the Associator or Data Storage in hexadecimal format. Both the hexadecimal data and its alphanumeric equivalent are displayed. If the block is not assigned, zeros are displayed.

The blocks are displayed in the length of the Associator or Data Storage block length.

You can display information for the next highest RABN (that is, the current RABN number plus one) by pressing PF4.

The equivalent direct command is

<u>DI</u>SPLAY <u>RA</u>BN

# 7 Display Unused Storage

Option "U" displays a table of unused storage within the database:

| 16:30: | :53   |        | ****  | * ADAB  | A S    | BASIC  | SERVICES  | ***** | 2006    | -07-20 |
|--------|-------|--------|-------|---------|--------|--------|-----------|-------|---------|--------|
| DBI    | ID 10 | )5     |       | - D     | isplay | Unused | Storage - |       | Р       | DRU002 |
|        |       |        |       |         |        |        |           |       |         |        |
|        | Ι     | Device | e I   | Total N | umber  | of I   | Extent    |       | in Blk. | Ι      |
|        | Ι     | Туре   | Ι     | Blocks  | / C    | yls. I | from      | -     | until   | Ι      |
|        | I     |        | - I · |         |        | I      |           |       |         | - I    |
| DAT    | ΓΑ Ι  | 8391   | Ι     | 10862   |        | 144 I  | 1305      | 09 -  | 141370  | Ι      |
|        | I     |        | - I · |         |        | I      |           |       |         | - I    |
| ASS    | 50 I  | 8391   | Ι     | 8406    |        | 46 I   | 365       | 83 -  | 44988   | Ι      |

Separately for the Associator and Data Storage extents, the table shows the device type where the unused blocks are located, the number of unused storage blocks and cylinders, and the range of unused block numbers.

The equivalent direct command is

<u>DI</u>SPLAY <u>UN</u>USED

## Index

## D

Database general layout display using Basic Services, 13 physical location (volume/serial number) display using Basic Services, 17 report function overview, v using Basic Services, v

## Ε

extents display critical, 1

### F

Field Definition Table display using Basic Services, 3 Files display using Basic Services, 7

## R

RABNs display using Basic Services, 19

### S

Space display unused using Basic Services, 21 Special Descriptor Table display using Basic Services, 4